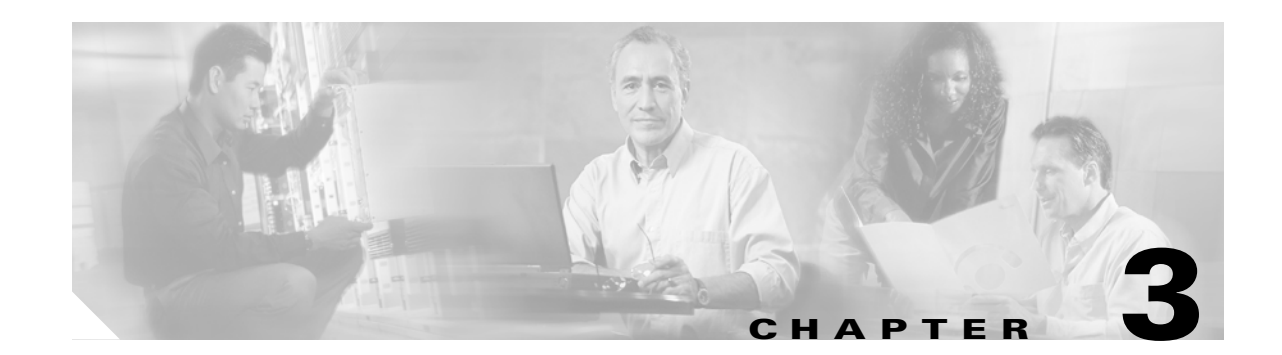

# **Configuring the Switch for the First Time**

This chapter contains information about how to initially configure the Catalyst 6500 series switch, which supplements the administration information and procedures in these publications:

- Cisco IOS Configuration Fundamentals Configuration Guide, Release 12.2, at this URL: http://www.cisco.com/en/US/docs/ios/12\_2/configfun/configuration/guide/ffun\_c.html
- *Cisco IOS Configuration Fundamentals Configuration Command Reference*, Release 12.2, at this URL:

http://www.cisco.com/en/US/docs/ios/fundamentals/command/reference/cf\_book.html

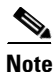

For complete syntax and usage information for the commands used in this chapter, refer to these publications:

- The Cisco IOS Master Command List, Release 12.2SX at this URL:
- http://www.cisco.com/en/US/docs/ios/mcl/allreleasemcl/all\_book.html
- The Release 12.2 publications at this URL:

 $http://www.cisco.com/en/US/products/sw/iosswrel/ps1835/products\_installation\_and\_configuration\_guides\_list.html$ 

This chapter consists of these sections:

- Default Configuration, page 3-2
- Configuring the Switch, page 3-2
- Protecting Access to Privileged EXEC Commands, page 3-15
- Recovering a Lost Enable Password, page 3-19
- Modifying the Supervisor Engine Startup Configuration, page 3-20

<u>}</u> Tip

For additional information about Cisco Catalyst 6500 Series Switches (including configuration examples and troubleshooting information), see the documents listed on this page:

http://www.cisco.com/en/US/products/hw/switches/ps708/tsd\_products\_support\_series\_home.html Participate in the Technical Documentation Ideas forum

Γ

# **Default Configuration**

Table 3-1 shows the default configuration.

Table 3-1 Default Configuration

| Feature                   | Default Value                                                                        |
|---------------------------|--------------------------------------------------------------------------------------|
| Administrative connection | Normal mode                                                                          |
| Global information        | No value for the following:                                                          |
|                           | • System name                                                                        |
|                           | • System contact                                                                     |
|                           | Location                                                                             |
| System clock              | No value for system clock time                                                       |
| Passwords                 | No passwords configured for normal mode or enable mode (press the <b>Return</b> key) |
| Prompt                    | Router>                                                                              |

# **Configuring the Switch**

These sections describe how to configure the switch:

- Using the Setup Facility or the setup Command, page 3-2
- Using Configuration Mode, page 3-10
- Checking the Running Configuration Before Saving, page 3-10
- Saving the Running Configuration Settings, page 3-11
- Reviewing the Configuration, page 3-11
- Configuring a Default Gateway, page 3-12
- Configuring a Static Route, page 3-12
- Configuring a BOOTP Server, page 3-14

### Using the Setup Facility or the setup Command

These sections describe the setup facility and the setup command:

- Setup Overview, page 3-2
- Configuring the Global Parameters, page 3-3
- Configuring Interfaces, page 3-8

#### Setup Overview

At initial startup, the switch automatically defaults to the setup facility. (The **setup** command facility functions exactly the same as a completely unconfigured system functions when you first boot it up.) You can run the setup facility by entering the **setup** command at the enable prompt (#).

When you enter the **setup** command, current system configuration defaults are displayed in square brackets [] as you move through the **setup** command process and are queried by the system to make changes.

For example, you will see this display when you use the setup facility:

Configuring interface FastEtherent3/1: Is this interface in use?: **yes** Configure IP on this interface?: **yes** 

When you use the **setup** command, you see this display:

```
Configuring interface FastEthernet4/1:
Is this interface in use?[yes]: yes
Configure IP on this interface?[yes]: yes
```

#### **Configuring the Global Parameters**

When you first start the setup facility or enter the **setup** command, you are queried by the system to configure the global parameters, which are used for controlling system-wide settings.

To boot the switch and enter the global parameters, follow these steps:

**Step 1** Connect a console terminal to the console interface on the supervisor engine, and then boot the system to the user EXEC prompt (Router>).

The following display appears after you boot the Catalyst 6500 series switch (depending on your configuration, your display might not exactly match the example):

System Bootstrap, Version 6.1(2) Copyright (c) 1994-2000 by cisco Systems, Inc. c6k\_sup2 processor with 131072 Kbytes of main memory

rommon 1 > boot disk0:c6sup22-jsv-mz.121-5c.EX.bin

Restricted Rights Legend

Use, duplication, or disclosure by the Government is subject to restrictions as set forth in subparagraph (c) of the Commercial Computer Software - Restricted Rights clause at FAR sec. 52.227-19 and subparagraph (c) (1) (ii) of the Rights in Technical Data and Computer Software clause at DFARS sec. 252.227-7013.

> cisco Systems, Inc. 170 West Tasman Drive San Jose, California 95134-1706

Cisco Internetwork Operating System Software IOS (tm) c6sup2\_sp Software (c6sup2\_sp-SPV-M), Version 12.1(5c)EX, EARLY DEPLOYM ENT RELEASE SOFTWARE (fc1) Synced to mainline version: 12.1(5c) TAC:Home:Software:Ios General:CiscoIOSRoadmap:12.1 Copyright (c) 1986-2001 by cisco Systems, Inc. Compiled Wed 28-Mar-01 18:36 by hqluong Image text-base: 0x30020980, data-base: 0x306B8000

Start as Primary processor

00:00:05: %SYS-3-LOGGER\_FLUSHING: System pausing to ensure console debugging out put.

00:00:03: Currently running ROMMON from S (Gold) region 00:00:05: %OIR-6-CONSOLE: Changing console ownership to route processor

System Bootstrap, Version 12.1(3r)E2, RELEASE SOFTWARE (fc1) Copyright (c) 2000 by cisco Systems, Inc. Cat6k-MSFC2 platform with 131072 Kbytes of main memory

rommon 1 > boot

#### 

#### Restricted Rights Legend

Use, duplication, or disclosure by the Government is subject to restrictions as set forth in subparagraph (c) of the Commercial Computer Software - Restricted Rights clause at FAR sec. 52.227-19 and subparagraph (c) (1) (ii) of the Rights in Technical Data and Computer Software clause at DFARS sec. 252.227-7013.

> cisco Systems, Inc. 170 West Tasman Drive San Jose, California 95134-1706

```
Cisco Internetwork Operating System Software
IOS (tm) MSFC2 Software (C6MSFC2-BOOT-M), Version 12.1(3a)E4, EARLY DEPLOYMENT R
ELEASE SOFTWARE (fc1)
Copyright (c) 1986-2000 by cisco Systems, Inc.
Compiled Sat 14-Oct-00 05:33 by eaarmas
Image text-base: 0x3008980, data-base: 0x303B6000
```

cisco Cat6k-MSFC2 (R7000) processor with 114688K/16384K bytes of memory. Processor board ID SAD04430J9K R7000 CPU at 300Mhz, Implementation 39, Rev 2.1, 256KB L2, 1024KB L3 Cache Last reset from power-on X.25 software, Version 3.0.0. 509K bytes of non-volatile configuration memory.

16384K bytes of Flash internal SIMM (Sector size 512K).

Press RETURN to get started!

# <u>Note</u>

The first two sections of the configuration script (the banner and the installed hardware) appear only at initial system startup. On subsequent uses of the **setup** command facility, the setup script begins with the following System Configuration Dialog. --- System Configuration Dialog ---Continue with configuration dialog? [yes/no]: **y** At any point you may enter a question mark '?' for help. Use ctrl-c to abort configuration dialog at any prompt. Default settings are in square brackets '[]'. Basic management setup configures only enough connectivity for management of the system, extended setup will ask you

to configure each interface on the system

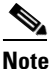

The examples in this section are intended as examples only. Your configuration might look differently depending on your system configuration.

**Step 2** Enter **yes** or press **Return** when asked if you want to enter the configuration dialog and if you want to see the current interface summary. Press **Return** to accept the default (yes):

Would you like to enter the initial configuration dialog? [yes]:

First, would you like to see the current interface summary? [yes]:

This example of a **yes** response (displayed during the setup facility) shows a switch at first-time startup; that is, nothing has been configured:

| Interface          | IP-Address | OK? | Method | Status           |      | Protocol |
|--------------------|------------|-----|--------|------------------|------|----------|
| Vlan1              | unassigned | YES | TFTP   | administratively | down | down     |
| GigabitEthernet1/1 | unassigned | YES | TFTP   | administratively | down | down     |
| GigabitEthernet1/2 | unassigned | YES | TFTP   | administratively | down | down     |
| GigabitEthernet3/1 | unassigned | YES | TFTP   | administratively | down | down     |
| GigabitEthernet3/2 | unassigned | YES | TFTP   | administratively | down | down     |
| GigabitEthernet3/3 | unassigned | YES | TFTP   | administratively | down | down     |
| GigabitEthernet3/4 | unassigned | YES | TFTP   | administratively | down | down     |
| GigabitEthernet3/5 | unassigned | YES | ΤΓΤΡ   | administratively | down | down     |
| GigabitEthernet3/6 | unassigned | YES | TFTP   | administratively | down | down     |
| GigabitEthernet3/7 | unassigned | YES | ΤΓΤΡ   | administratively | down | down     |
| GigabitEthernet3/8 | unassigned | YES | TFTP   | administratively | down | down     |

Current interface summary

(Additional displayed text omitted from this example.)

This example of a **yes** response (displayed during the setup command facility) shows a switch with some interfaces already configured:

Current interface summary

| Interface | IP-Address | OK? | Method | Status             |      | Protocol |
|-----------|------------|-----|--------|--------------------|------|----------|
| Vlan1     | unassigned | YES | TFTP   | administratively d | lown | down     |

| GigabitEthernet1/1 | 172.20.52.34 | YES NVRAM | up                    | up   |
|--------------------|--------------|-----------|-----------------------|------|
| GigabitEthernet1/2 | unassigned   | YES TFTP  | administratively down | down |
| GigabitEthernet3/1 | unassigned   | YES TFTP  | administratively down | down |
| GigabitEthernet3/2 | unassigned   | YES TFTP  | administratively down | down |
| GigabitEthernet3/3 | unassigned   | YES TFTP  | administratively down | down |
| GigabitEthernet3/4 | unassigned   | YES TFTP  | administratively down | down |
| GigabitEthernet3/5 | unassigned   | YES TFTP  | administratively down | down |
| GigabitEthernet3/6 | unassigned   | YES TFTP  | administratively down | down |
| GigabitEthernet3/7 | unassigned   | YES TFTP  | administratively down | down |
| GigabitEthernet3/8 | unassigned   | YES TFTP  | administratively down | down |
|                    |              |           |                       |      |

<...output truncated...>

**Step 3** Choose which protocols to support on your interfaces. On IP installations only, you can accept the default values for most of the questions.

A typical minimal configuration using IP follows and continues through Step 8:

Configuring global parameters:

Enter host name [Router]: Router

**Step 4** Enter the enable secret password when the following is displayed (remember this password for future reference):

The enable secret is a password used to protect access to privileged EXEC and configuration modes. This password, after entered, becomes encrypted in the configuration. Enter enable secret: **barney** 

# **Step 5** Enter the enable password when the following is displayed (remember this password for future reference):

The enable password is used when you do not specify an enable secret password, with some older software versions, and some boot images. Enter enable password: **wilma** 

The commands available at the user EXEC level are a subset of those available at the privileged EXEC level. Because many privileged EXEC commands are used to set operating parameters, you should protect these commands with passwords to prevent unauthorized use.

You must enter the correct password to gain access to privileged EXEC commands. When you are running from the boot ROM monitor, the enable password might be the correct one to use, depending on your boot ROM level.

The enable and enable secret passwords need to be different for effective security. You can enter the same password for both enable and enable secret during the setup script, but you receive a warning message indicating that you should enter a different password.

**Note** An enable secret password can contain from 1 to 25 uppercase and lowercase alphanumeric characters; an enable password can contain any number of uppercase and lowercase alphanumeric characters. In both cases, a number cannot be the first character. Spaces are also valid password characters; for example, "two words" is a valid password. Leading spaces are ignored; trailing spaces are recognized.

**Step 6** Enter the virtual terminal password when the following is displayed (remember this password for future reference):

The virtual terminal password is used to protect access to the router over a network interface. Enter virtual terminal password: **bambam** 

Step 7 In most cases you will use IP routing. If so, you must also select an interior routing protocol, for example, the Enhanced Interior Gateway Routing Protocol (EIGRP).

Enter yes (the default) or press Return to configure IP, and then select EIGRP:

```
Configure IP? [yes]:
Configure EIGRP routing? [yes]:
Your IGRP autonomous system number [1]: 301
```

```
Step 8 Enter yes or no to accept or refuse SNMP management:
```

```
Configure SNMP Network Management? [yes]:
Community string [public]:
```

For complete SNMP information and procedures, refer to these publications:

• *Cisco IOS Configuration Fundamentals Configuration Guide*, Release 12.2, "Cisco IOS System Management," "Configuring SNMP Support," at this URL:

http://www.cisco.com/en/US/docs/ios/12\_2/configfun/configuration/guide/fcf014.html

• *Cisco IOS Configuration Fundamentals Configuration Command Reference*, Release 12.2, at this URL:

http://www.cisco.com/en/US/docs/ios/fundamentals/command/reference/cf\_book.html

To provide a review of what you have done, a display similar to the following appears and lists all of the configuration parameters you selected in Steps 3 through 8. These parameters and their defaults are shown in the order in which they appeared on your console terminal:

The following configuration command script was created:

```
hostname router
enable secret 5 $1$S3Lx$uiTYg2UrFK1U0dgWdjvxw.
enable password lab
line vty 0 4
password lab
no snmp-server
!
ip routing eigrp 301
!
interface Vlan1
shutdown
no ip address
!
interface GigabitEthernet1/1
```

```
shutdown
no ip address
!
interface GigabitEthernet1/2
shutdown
no ip address
!
.
.
<...output truncated...>
.!
end
[0] Go to the IOS command prompt without saving this config.
[1] Return back to the setup without saving this config.
[2] Save this configuration to nvram and exit.
Enter your selection [2]: 2
% You can enter the setup, by typing setup at IOS command prompt
Router#
```

This completes the procedure on how to configure global parameters. The setup facility continues with the process to configure interfaces in the next section "Configuring Interfaces."

#### **Configuring Interfaces**

This section provides steps for configuring installed interfaces (using the setup facility or **setup** command facility) to allow communication over your external networks. To configure the interface parameters, you need your interface network addresses, subnet mask information, and which protocols you want to configure. (For additional interface configuration information on each of the modules available, refer to the individual configuration notes that shipped with your modules.)

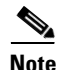

The examples in this section are intended as examples only. Your configuration might look differently depending on your system configuration.

To configure interfaces, follow these steps:

**Step 1** At the prompt for the Gigabit Ethernet interface configuration, enter the appropriate responses for your requirements, using your own address and subnet mask:

```
Do you want to configure GigabitEthernet1/1 interface? [no]: yes
Configure IP on this interface? [no]: yes
IP address for this interface: 172.20.52.34
Subnet mask for this interface [255.255.0.0] : 255.255.255.224
Class B network is 172.20.0.0, 27 subnet bits; mask is /27
```

**Step 2** At the prompt for all other interface types, enter the appropriate responses for your requirements:

```
Do you want to configure FastEthernet5/1 interface? [no]: y
Configure IP on this interface? [no]: y
IP address for this interface: 172.20.52.98
Subnet mask for this interface [255.255.0.0] : 255.255.255.248
Class B network is 172.20.0.0, 29 subnet bits; mask is /29
```

Repeat this step for each interface you need to configure. Proceed to Step 3 to check and verify your configuration parameters.

When you reach and respond to the configuration dialog for the last installed interface, your interface configuration is complete.

**Step 3** Check and verify the entire list of configuration parameters, which should display on your console terminal and end with the following query:

```
Use this configuration? [yes/no]:
```

A **no** response returns you to the enable prompt (#). You will need to reenter the **setup** command to reenter your configuration. A **yes** response saves the running configuration to NVRAM as follows:

```
Use this configuration? [yes/no]: yes
[OK]
Use the enabled mode `configure' command to modify this configuration.
Press RETURN to get started!
```

After you press the **Return** key, this prompt appears:

Router>

Router#

This completes the procedures for configuring global parameters and interface parameters in your system. Your interfaces are now available for limited use.

If you want to modify the currently saved configuration parameters after the initial configuration, enter the **setup** command. To perform more complex configurations, enter configuration mode and use the **configure** command. Check the current state of the switch using the **show version** command, which displays the software version and the interfaces, as follows:

```
Router# show version
Cisco Internetwork Operating System Software
IOS (tm) c6sup2_rp Software (c6sup2_rp-JSV-M), Version 12.1(5c)EX, EARLY DEPLOY)
Synced to mainline version: 12.1(5c)
TAC:Home:Software:Ios General:CiscoIOSRoadmap:12.1
Copyright (c) 1986-2001 by cisco Systems, Inc.
Compiled Wed 28-Mar-01 17:52 by hqluong
Image text-base: 0x30008980, data-base: 0x315D0000
ROM: System Bootstrap, Version 12.1(3r)E2, RELEASE SOFTWARE (fc1)
BOOTFLASH: c6sup2_rp Software (c6sup2_rp-JSV-M), Version 12.1(5c)EX, EARLY DEPL)
Router uptime is 2 hours, 33 minutes
System returned to ROM by power-on (SP by power-on)
Running default software
cisco Catalyst 6000 (R7000) processor with 114688K/16384K bytes of memory.
Processor board ID SAD04430J9K
R7000 CPU at 300Mhz, Implementation 39, Rev 2.1, 256KB L2, 1024KB L3 Cache
Last reset from power-on
Bridging software.
X.25 software, Version 3.0.0.
SuperLAT software (copyright 1990 by Meridian Technology Corp).
TN3270 Emulation software.
1 Virtual Ethernet/IEEE 802.3 interface(s)
48 FastEthernet/IEEE 802.3 interface(s)
2 Gigabit Ethernet/IEEE 802.3 interface(s)
381K bytes of non-volatile configuration memory.
16384K bytes of Flash internal SIMM (Sector size 512K).
Configuration register is 0x2
```

For detailed interface configuration information, refer to the *Cisco IOS Interface Configuration Guide* at this URL:

http://www.cisco.com/en/US/docs/ios/12\_2/interface/configuration/guide/finter\_c.html

## **Using Configuration Mode**

If you prefer not to use the setup facility, you can configure the switch from configuration mode as follows:

- **Step 1** Connect a console terminal to the console interface of your supervisor engine.
- **Step 2** When you are asked if you want to enter the initial dialog, answer **no** to enter the normal operating mode as follows:

Would you like to enter the initial dialog? [yes]: no

Step 3 After a few seconds you will see the user EXEC prompt (Router>). Type enable to enter enable mode: Router> enable

٩, Note

Configuration changes can only be made in enable mode.

The prompt will change to the privileged EXEC prompt (#) as follows:

Router#

**Step 4** At the prompt (#), enter the **configure terminal** command to enter configuration mode as follows:

```
Router# configure terminal
Enter configuration commands, one per line. End with CNTL/Z.
Router(config)#
```

At the prompt, enter the **interface** *type slot/interface* command to enter interface configuration mode as follows:

```
Router(config)# interface fastethernet 5/1
Router(config-if)#
```

In either of these configuration modes, you can enter any changes to the configuration. Enter the **end** command to exit configuration mode.

**Step 5** Save your settings. (See the "Saving the Running Configuration Settings" section on page 3-11.)

Your switch is now minimally configured and can boot with the configuration you entered. To see a list of the configuration commands, enter ? at the prompt or press the **help** key in configuration mode.

## **Checking the Running Configuration Before Saving**

You can check the configuration settings you entered or changes you made by entering the **show running-config** command at the privileged EXEC prompt (#) as follows:

Router# **show running-config** Building configuration...

```
Current configuration:
Current configuration : 3441 bytes
version 12.1
service timestamps debug datetime localtime
service timestamps log datetime localtime
no service password-encryption
1
hostname Router
1
boot buffersize 522200
boot system flash disk0:c6sup22-jsv-mz.121-5c.EX.bin
enable password lab
!
redundancy
main-cpu
 auto-sync standard
ip subnet-zero
no ip finger
cns event-service server
1
<...output truncated...>
1
interface FastEthernet3/3
ip address 172.20.52.19 255.255.255.224
1
<...output truncated...>
line con 0
exec-timeout 0 0
transport input none
line vty 0 4
exec-timeout 0 0
password lab
login
 transport input lat pad mop telnet rlogin udptn nasi
end
Router#
```

## Saving the Running Configuration Settings

To store the configuration or changes to your startup configuration in NVRAM, enter the **copy running-config startup-config** command at the privileged EXEC prompt (#) as follows:

Router# copy running-config startup-config

This command saves the configuration settings that you created in configuration mode. If you fail to do this step, your configuration will be lost the next time you reload the system.

## **Reviewing the Configuration**

To display information stored in NVRAM, enter the **show startup-config** EXEC command. The display should be similar to the display from the **show running-config** EXEC command.

## **Configuring a Default Gateway**

# <u>Note</u>

The switch uses the default gateway only when it is not configured to route.

To send data to another subnet when the switch is not configured with a routing protocol, configure a default gateway. The default gateway must be the IP address of an interface on a router in the same subnet.

To configure a default gateway, perform this task:

|        | Command                                    | Purpose                                                                      |
|--------|--------------------------------------------|------------------------------------------------------------------------------|
| Step 1 | Router(config)# ip default-gateway A.B.C.D | Configures a default gateway.                                                |
| Step 2 | Router# <b>show ip route</b>               | Verifies that the default gateway appears correctly in the IP routing table. |

This example shows how to configure a default gateway and how to verify the configuration:

```
Router# configure terminal
Enter configuration commands, one per line. End with CNTL/Z.
Router(config)# ip default-gateway 172.20.52.35
Router(config)# end
3d17h: %SYS-5-CONFIG_I: Configured from console by console
Router# show ip route
Default gateway is 172.20.52.35
Host Gateway Last Use Total Uses Interface
ICMP redirect cache is empty
Router#
```

## **Configuring a Static Route**

If your Telnet station or SNMP network management workstation is on a different network from your switch and a routing protocol has not been configured, you might need to add a static routing table entry for the network where your end station is located.

To configure a static route, perform this task:

|        | Command                                                                                    | Purpose                                  |
|--------|--------------------------------------------------------------------------------------------|------------------------------------------|
| Step 1 | Router(config)# <b>ip route</b> dest_IP_address mask {forwarding_IP   <b>vlan</b> vlan_ID} | Configures a static route.               |
| Step 2 | Router# show running-config                                                                | Verifies the static route configuration. |

This example shows how to use the **ip route** command to configure a static route to a workstation at IP address 171.10.5.10 on the switch with a subnet mask and IP address 172.20.3.35 of the forwarding router:

```
Router# configure terminal
Enter configuration commands, one per line. End with CNTL/Z.
Router(config)# ip route 171.10.5.10 255.255.255.255 172.20.3.35
Router(config)# end
Router#
```

This example shows how to use the **show running-config** command to confirm the configuration of the previously configured static route:

```
Router# show running-config
Building configuration...
<...output truncated...>
ip default-gateway 172.20.52.35
ip classless
ip route 171.10.5.10 255.255.255.255 172.20.3.35
no ip http server
1
line con 0
transport input none
line vty 0 4
exec-timeout 0 0
password lab
login
transport input lat pad dsipcon mop telnet rlogin udptn nasi
!
end
```

Router#

This example shows how to use the **ip route** command to configure a static route to a workstation at IP address 171.20.5.3 on the switch with subnet mask and connected over VLAN 1:

```
Router# configure terminal
Router(config)# ip route 171.20.5.3 255.255.255.255 vlan 1
Router(config)# end
Router#
```

This example shows how to use the **show running-config** command to confirm the configuration of the previously configured static route:

```
Router# show running-config
Building configuration...
<...output truncated...>
ip default-gateway 172.20.52.35
ip classless
ip route 171.20.52.3 255.255.255.255 Vlan1
no ip http server
1
!
x25 host z
1
line con 0
transport input none
line vty 0 4
 exec-timeout 0 0
password lab
login
 transport input lat pad dsipcon mop telnet rlogin udptn nasi
!
end
Router#
```

L

## **Configuring a BOOTP Server**

The Bootstrap Protocol (BOOTP) automatically assigns an IP address by adding the MAC and IP addresses of the interface to the BOOTP server configuration file. When the switch boots, it automatically retrieves the IP address from the BOOTP server.

The switch performs a BOOTP request *only* if the current IP address is set to 0.0.0.0. (This address is the default address for a new switch or a switch that has had its startup-config file cleared using the **erase** command.)

To allow your switch to retrieve its IP address from a BOOTP server, you must first determine the MAC address of the switch and add that MAC address to the BOOTP configuration file on the BOOTP server. To create a BOOTP server configuration file, follow these steps:

- **Step 1** Install the BOOTP server code on the workstation, if it is not already installed.
- **Step 2** Determine the MAC address from the label on the chassis.
- **Step 3** Add an entry in the BOOTP configuration file (usually /usr/etc/bootptab) for each switch. Press **Return** after each entry to create a blank line between each entry. See the example BOOTP configuration file that follows in Step 4.
- Step 4 Enter the reload command to reboot and automatically request the IP address from the BOOTP server.

This example BOOTP configuration file shows the added entry:

```
# /etc/bootptab: database for bootp server (/etc/bootpd)
# Blank lines and lines beginning with '#' are ignored.
#
# Legend:
#
       first field -- hostname
                     (may be full domain name and probably should be)
#
#
#
       hd -- home directory
      hf -- bootfile
#
      cs -- cookie servers
#
       ds -- domain name servers
#
#
      gw -- gateways
#
      ha -- hardware address
      ht -- hardware type
#
      im -- impress servers
#
#
      ip -- host IP address
      lg -- log servers
#
      lp -- LPR servers
#
      ns -- IEN-116 name servers
#
      rl -- resource location protocol servers
#
#
       sm -- subnet mask
#
      tc -- template host (points to similar host entry)
#
       to -- time offset (seconds)
       ts -- time servers
<information deleted>
*****
# Start of individual host entries
**********
Router:
            tc=netcisco0: ha=0000.0ca7.ce00:
                                               ip=172.31.7.97:
             tc=netcisco0: ha=00000c000139:
                                                 ip=172.31.7.26:
dross:
<information deleted>
```

L

# **Protecting Access to Privileged EXEC Commands**

The following tasks provide a way to control access to the system configuration file and privileged EXEC commands:

- Setting or Changing a Static Enable Password, page 3-15
- Using the enable password and enable secret Commands, page 3-15
- Setting or Changing a Line Password, page 3-16
- Setting TACACS+ Password Protection for Privileged EXEC Mode, page 3-16
- Encrypting Passwords, page 3-17
- Configuring Multiple Privilege Levels, page 3-17

## Setting or Changing a Static Enable Password

To set or change a static password that controls access to the privileged EXEC mode, perform this task:

| Command                                  | Purpose                                                                           |
|------------------------------------------|-----------------------------------------------------------------------------------|
| Router(config)# enable password password | Sets a new password or changes an existing password for the privileged EXEC mode. |

This example shows how to configure an enable password as "lab" at the privileged EXEC mode:

```
Router# configure terminal
Router(config)# enable password lab
Router(config)#
```

To display the password or access level configuration, see the "Displaying the Password, Access Level, and Privilege Level Configuration" section on page 3-19.

## Using the enable password and enable secret Commands

To provide an additional layer of security, particularly for passwords that cross the network or that are stored on a TFTP server, you can use either the **enable password** or **enable secret** commands. Both commands configure an encrypted password that you must enter to access enable mode (the default) or to access a specified privilege level. We recommend that you use the **enable secret** command.

If you configure the **enable secret** command, it takes precedence over the **enable password** command; the two commands cannot be in effect simultaneously.

To configure the switch to require an enable password, perform either of these tasks:

| Command                                                                                          | Purpose                                                                                                    |
|--------------------------------------------------------------------------------------------------|----------------------------------------------------------------------------------------------------|
| Router(config)# enable password [level level]<br>{password   encryption-type encrypted-password} | Establishes a password for the privileged EXEC mode.                                                                                                    |
| <pre>Router(config)# enable secret [level level] {password</pre>                                 | Specifies a secret password, saved using a nonreversible<br>encryption method. (If <b>enable password</b> and <b>enable secret</b><br>commands are both set, users must enter the enable secret<br>password.) |

Use either of these commands with the **level** option to define a password for a specific privilege level. After you specify the level and set a password, give the password only to users who need to have access at this level. Use the **privilege level** configuration command to specify commands accessible at various levels.

If you enable the **service password-encryption** command, the password you enter is encrypted. When you display it with the **more system:running-config** command, it displays in encrypted form.

If you specify an encryption type, you must provide an encrypted password that you copy from another Catalyst 6500 series switch configuration.

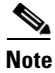

You cannot recover a lost encrypted password. You must clear NVRAM and set a new password. See the "Recovering a Lost Enable Password" section on page 3-19 if you lose or forget your password.

To display the password or access level configuration, see the "Displaying the Password, Access Level, and Privilege Level Configuration" section on page 3-19.

## **Setting or Changing a Line Password**

To set or change a password on a line, perform this task:

| Command                                       | Purpose                                                                      |
|-----------------------------------------------|------------------------------------------------------------------------------|
| Router(config-line)# <b>password</b> password | Sets a new password or change an existing password for the privileged level. |

To display the password or access level configuration, see the "Displaying the Password, Access Level, and Privilege Level Configuration" section on page 3-19.

## Setting TACACS+ Password Protection for Privileged EXEC Mode

For complete information about TACACS+, refer to these publications:

• *Cisco IOS Security Configuration Guide*, Release 12.2, "Authentication, Authorization, and Accounting (AAA)," at this URL:

http://www.cisco.com/en/US/docs/ios/12\_2/security/configuration/guide/scfaaa.html

• Cisco IOS Security Command Reference, Release 12.2, at this URL:

http://www.cisco.com/en/US/docs/ios/12\_2/security/command/reference/fsecur\_r.html

To set the TACACS+ protocol to determine whether or not a user can access privileged EXEC mode, perform this task:

| Command                           | Purpose                                                                                     |
|-----------------------------------|---------------------------------------------------------------------------------------------|
| Router(config)# enable use-tacacs | Sets the TACACS-style user ID and password-checking mechanism for the privileged EXEC mode. |

When you set TACACS password protection at the privileged EXEC mode, the **enable** EXEC command prompts for both a new username and a password. This information is then sent to the TACACS+ server for authentication. If you are using the extended TACACS+, it also sends any existing UNIX user identification code to the TACACS+ server.

Caution

If you enter the **enable use-tacacs** command, you must also enter **tacacs-server authenticate enable**, or you are locked out of the privileged EXEC mode.

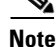

When used without extended TACACS, the **enable use-tacacs** command allows anyone with a valid username and password to access the privileged EXEC mode, creating a potential security problem. This problem occurs because the switch cannot tell the difference between a query resulting from entering the **enable** command and an attempt to log in without extended TACACS.

## **Encrypting Passwords**

Because protocol analyzers can examine packets (and read passwords), you can increase access security by configuring the Cisco IOS software to encrypt passwords. Encryption prevents the password from being readable in the configuration file.

To configure the Cisco IOS software to encrypt passwords, perform this task:

| Command                                     | Purpose              |
|---------------------------------------------|----------------------|
| Router(config)# service password-encryption | Encrypts a password. |

Encryption occurs when the current configuration is written or when a password is configured. Password encryption is applied to all passwords, including authentication key passwords, the privileged command password, console and virtual terminal line access passwords, and Border Gateway Protocol (BGP) neighbor passwords. The **service password-encryption** command keeps unauthorized individuals from viewing your password in your configuration file.

Caution

The **service password-encryption** command does not provide a high level of network security. If you use this command, you should also take additional network security measures.

Although you cannot recover a lost encrypted password (that is, you cannot get the original password back), you can regain control of the switch after you lose or forget the encrypted password. See the "Recovering a Lost Enable Password" section on page 3-19 if you lose or forget your password.

To display the password or access level configuration, see the "Displaying the Password, Access Level, and Privilege Level Configuration" section on page 3-19.

## **Configuring Multiple Privilege Levels**

By default, the Cisco IOS software has two modes of password security: user EXEC mode and privileged EXEC mode. You can configure up to 16 hierarchical levels of commands for each mode. By configuring multiple passwords, you can allow different sets of users to have access to specified commands.

For example, if you want many users to have access to the **clear line** command, you can assign it level 2 security and distribute the level 2 password widely. If you want more restricted access to the **configure** command, you can assign it level 3 security and distribute that password to more restricted users.

These tasks describe how to configure additional levels of security:

- Setting the Privilege Level for a Command, page 3-18
- Changing the Default Privilege Level for Lines, page 3-18
- Logging In to a Privilege Level, page 3-18
- Exiting a Privilege Level, page 3-19
- Displaying the Password, Access Level, and Privilege Level Configuration, page 3-19

#### Setting the Privilege Level for a Command

To set the privilege level for a command, perform this task:

|        | Command                                                                   | Purpose                                              |
|--------|---------------------------------------------------------------------------|------------------------------------------------------|
| Step 1 | Router(config)# <b>privilege</b> mode <b>level</b> level command          | Sets the privilege level for a command.              |
| Step 2 | Router(config)# enable password level level<br>[encryption-type] password | Specifies the enable password for a privilege level. |

To display the password or access level configuration, see the "Displaying the Password, Access Level, and Privilege Level Configuration" section on page 3-19.

#### Changing the Default Privilege Level for Lines

To change the default privilege level for a given line or a group of lines, perform this task:

| Command                                           | Purpose                                           |
|---------------------------------------------------|---------------------------------------------------|
| Router(config-line)# <b>privilege level</b> level | Changes the default privilege level for the line. |

To display the password or access level configuration, see the "Displaying the Password, Access Level, and Privilege Level Configuration" section on page 3-19.

#### Logging In to a Privilege Level

To log in at a specified privilege level, perform this task:

| Command              | Purpose                                |
|----------------------|----------------------------------------|
| Router# enable level | Logs into a specified privilege level. |

#### **Exiting a Privilege Level**

To exit to a specified privilege level, perform this task:

| Command               | Purpose                               |
|-----------------------|---------------------------------------|
| Router# disable level | Exits to a specified privilege level. |

#### **Displaying the Password, Access Level, and Privilege Level Configuration**

To display the password, access level, and privilege level configuration, perform this task:

|        | Command                     | Purpose                                                   |
|--------|-----------------------------|-----------------------------------------------------------|
| Step 1 | Router# show running-config | Displays the password and the access level configuration. |
| Step 2 | Router# show privilege      | Shows the privilege level configuration.                  |

This example shows how to display the password and access level configuration:

```
Router# show running-config
<...output truncated...>
enable password lab
<...output truncated...>
```

This example shows how to display the privilege level configuration:

```
Router# show privilege
Current privilege level is 15
Router#
```

# **Recovering a Lost Enable Password**

To recover a lost enable password, follow these steps:

- **Step 1** Connect to the console interface.
- **Step 2** Configure the switch to boot up without reading the configuration memory (NVRAM).
- **Step 3** Reboot the system.
- **Step 4** Access enable mode (which can be done without a password when one is not configured).
- **Step 5** View or change the password, or erase the configuration.
- **Step 6** Reconfigure the switch to boot up and read the NVRAM as it normally does.
- **Step 7** Reboot the system.

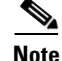

Password recovery requires the Break signal. You must be familiar with how your terminal or PC terminal emulator issues this signal. For example, in ProComm, the Alt-B keys generate the Break signal. In a Windows terminal session, you press the **Break** or **Ctrl** and **Break** keys simultaneously.

Γ

# **Modifying the Supervisor Engine Startup Configuration**

These sections describe how the startup configuration on the supervisor engine works and how to modify the configuration register and BOOT variable:

- Understanding the Supervisor Engine Boot Configuration, page 3-20
- Configuring the Software Configuration Register, page 3-21
- Specifying the Startup System Image, page 3-24
- Understanding Flash Memory, page 3-24
- CONFIG\_FILE Environment Variable, page 3-25
- Controlling Environment Variables, page 3-26

## **Understanding the Supervisor Engine Boot Configuration**

These next sections describe how the boot configuration works on the supervisor engine.

#### **Understanding the Supervisor Engine Boot Process**

The supervisor engine boot process involves two software images: ROM monitor and supervisor engine software. When the switch is powered up or reset, the ROM-monitor code is executed. Depending on the NVRAM configuration, the supervisor engine either stays in ROM-monitor mode or loads the supervisor engine software.

Two user-configurable parameters determine how the switch boots: the configuration register and the BOOT environment variable. The configuration register is described in the "Modifying the Boot Field and Using the boot Command" section on page 3-22. The BOOT environment variable is described in the "Specifying the Startup System Image" section on page 3-24.

#### **Understanding the ROM Monitor**

The ROM monitor executes upon power-up, reset, or when a fatal exception occurs. The switch enters ROM-monitor mode if the switch does not find a valid software image, if the NVRAM configuration is corrupted, or if the configuration register is set to enter ROM-monitor mode. From ROM-monitor mode, you can manually load a software image from bootflash or a Flash PC card.

S. Note

For complete syntax and usage information for the ROM monitor commands, refer to the *Cisco IOS Master Command List*, Release 12.2SX publication.

You can also enter ROM-monitor mode by restarting and then pressing the **Break** key during the first 60 seconds of startup. If you are connected through a terminal server, you can escape to the Telnet prompt and enter the **send break** command to enter ROM-monitor mode.

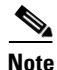

The **Break** key is always enabled for 60 seconds after rebooting, regardless of whether the configuration-register setting has the **Break** key disabled.

The ROM monitor has these features:

- Power-on confidence test
- Hardware initialization
- Boot capability (manual boot and autoboot)
- Debug utility and crash analysis
- Monitor call interface (EMT calls—the ROM monitor provides information and some functionality to the running software images through EMT calls)
- File system (the ROM monitor knows the simple file system and supports the newly developed file system through the dynamic linked file system library [MONLIB])
- Exception handling

## **Configuring the Software Configuration Register**

The switch uses a 16-bit software configuration register, which allows you to set specific system parameters. Settings for the software configuration register are written into NVRAM.

Following are some reasons for changing the software configuration register settings:

- To select a boot source and default boot filename.
- To enable or disable the Break function.
- To control broadcast addresses.
- To set the console terminal baud rate.
- To load operating software from flash memory.
- To recover a lost password.
- To allow you to manually boot the system using the **boot** command at the bootstrap program prompt.
- To force an automatic boot from the system bootstrap software (boot image) or from a default system image in onboard flash memory, and read any **boot system** commands that are stored in the configuration file in NVRAM.

Table 3-2 lists the meaning of each of the software configuration memory bits, and Table 3-3 defines the boot field.

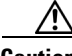

Caution

The recommended configuration register setting is 0x2102. If you configure a setting that leaves break enabled and you send a break sequence over a console connection, the switch drops into ROMMON.

| Bit Number <sup>1</sup> | Hexadecimal      | Meaning                                         |
|-------------------------|------------------|-------------------------------------------------|
| 00 to 03                | 0x0000 to 0x000F | Boot field (see Table 3-3)                      |
| 06                      | 0x0040           | Causes system software to ignore NVRAM contents |
| 07                      | 0x0080           | OEM <sup>2</sup> bit enabled                    |
| 08                      | 0x0100           | Break disabled                                  |
| 09                      | 0x0200           | Use secondary bootstrap                         |
| 10                      | 0x0400           | Internet Protocol (IP) broadcast with all zeros |

 Table 3-2
 Software Configuration Register Bit Meaning

L

| Bit Number <sup>1</sup> | Hexadecimal      | Meaning                                              |
|-------------------------|------------------|------------------------------------------------------|
| 11 to 12                | 0x0800 to 0x1000 | Console line speed (default is 9600 baud)            |
| 13                      | 0x2000           | Boot default flash software if network boot fails    |
| 14                      | 0x4000           | IP broadcasts do not have network numbers            |
| 15                      | 0x8000           | Enable diagnostic messages and ignore NVRAM contents |

|--|

1. The factory default value for the configuration register is 0x2102.

2. OEM = original equipment manufacturer.

 Table 3-3
 Explanation of Boot Field (Configuration Register Bits 00 to 03)

| Boot Field | Meaning                                                                                                    |
|------------|----------------------------------------------------------------------------------------------------|
| 00         | Stays at the system bootstrap prompt                                                                                          |
| 01         | Boots the first system image in onboard flash memory                                                                          |
| 02 to 0F   | Specifies a default filename for booting over the network;<br>enables boot system commands that override the default filename |

#### Modifying the Boot Field and Using the boot Command

The configuration register boot field determines whether or not the switch loads an operating system image, and if so, where it obtains this system image. The following sections describe using and setting the configuration register boot field, and the tasks you must perform to modify the configuration register boot field.

Bits 0 through 3 of the software configuration register form the boot field.

Note

The factory default configuration register setting for systems and spares is 0x2102.

When the boot field is set to either 0 or 1 (0-0-0 or 0-0-0-1), the system ignores any boot instructions in the system configuration file and the following occurs:

- When the boot field is set to 0, you must boot the operating system manually by entering the **boot** command to the system bootstrap program or ROM monitor.
- When the boot field is set to 1, the system boots the first image in the onboard bootflash single in-line memory module (SIMM).
- When the entire boot field equals a value between 0-0-1-0 and 1-1-1-1, the switch loads the system image specified by **boot system** commands in the startup configuration file.

You can enter the **boot** command only, or enter the command and include additional boot instructions, such as the name of a file stored in flash memory, or a file that you specify for booting from a network server. If you use the **boot** command without specifying a file or any other boot instructions, the system boots from the default flash image (the first image in onboard flash memory). Otherwise, you can instruct the system to boot from a specific flash image (using the **boot system flash** *filename* command).

You can also use the **boot** command to boot images stored in the Flash PC cards located in Flash PC card slot 0 or slot 1 on the supervisor engine. If you set the boot field to any bit pattern other than 0 or 1, the system uses the resulting number to form a filename for booting over the network.

You must set the boot field for the boot functions you require.

Г

#### Modifying the Boot Field

You modify the boot field from the software configuration register. To modify the software configuration register boot field, perform this task:

|        | Command                                      | Purpose                                                                                                    |
|--------|----------------------------------------------|----------------------------------------------------------------------------------------------------|
| Step 1 | Router# show version                         | Determines the current configuration register setting.                                                                             |
| Step 2 | Router# configure terminal                   | Enters configuration mode, selecting the terminal option.                                                                          |
| Step 3 | Router(config)# <b>config-register</b> value | Modifies the existing configuration register setting to<br>reflect the way in which you want the switch to load a<br>system image. |
| Step 4 | Router(config)# end                          | Exits configuration mode.                                                                                                    |
| Step 5 | Router# reload                               | Reboots to make your changes take effect.                                                                                          |

To modify the configuration register while the switch is running Cisco IOS, follow these steps:

**Step 1** Enter the **enable** command and your password to enter privileged level as follows:

**Step 2** Enter the **configure terminal** command at the EXEC mode prompt (#) as follows:

```
Router# configure terminal
Enter configuration commands, one per line. End with CNTL/Z.
Router(config)#
```

**Step 3** Configure the configuration register to0x2102 as follows:

Router(config)# config-register 0x2102

Set the contents of the configuration register by entering the **config-register** *value* configuration command, where *value* is a hexadecimal number preceded by 0x (see Table 3-2 on page 3-21).

- **Step 4** Enter the **end** command to exit configuration mode. The new value settings are saved to memory; however, the new settings do not take effect until the system software is reloaded by rebooting the system.
- **Step 5** Enter the **show version** EXEC command to display the configuration register value currently in effect and that will be used at the next reload. The value is displayed on the last line of the screen display, as in this example:

Configuration register is 0x141 (will be 0x2102 at next reload)

**Step 6** Save your settings.

See the "Saving the Running Configuration Settings" section on page 3-11. However, note that configuration register changes take effect only after the system reloads, such as when you enter a **reload** command from the console.

**Step 7** Reboot the system.

The new configuration register value takes effect with the next system boot.

Router> **enable** Password: Router#

#### Verifying the Configuration Register Setting

Enter the **show version** EXEC command to verify the current configuration register setting. In ROM-monitor mode, enter the **o** command to verify the value of the configuration register boot field. To verify the configuration register setting, perform this task:

| Command                                               | Purpose                                      |
|-------------------------------------------------------|----------------------------------------------|
| Router# show version   include Configuration register | Displays the configuration register setting. |

In this example, the **show version** command indicates that the current configuration register is set so that the switch does not automatically load an operating system image. Instead, it enters ROM-monitor mode and waits for user-entered ROM monitor commands. The new setting instructs the switch to load a system image from commands in the startup configuration file or from a default system image stored on a network server.

```
Router1# show version | include Configuration register
Configuration register is 0x2102
Router#
```

## Specifying the Startup System Image

You can enter multiple boot commands in the startup configuration file or in the BOOT environment variable to provide backup methods for loading a system image.

Note

- Store the system software image in the **sup-bootflash:**, **disk0:**, or **disk1:** device (only Supervisor Engine 720 has **disk1:**).
- A non-ATA Flash PC card in a Supervisor Engine 2 is **slot0**:. Non-ATA Flash PC cards are too small for Release 12.2SX images.
- Do not store the system software image in the **bootflash:** device, which is on the MSFC and is not accessible at boot time.

The BOOT environment variable is also described in the "Specify the Startup System Image in the Configuration File" section in the "Loading and Maintaining System Images and Microcode" chapter of the *Cisco IOS Configuration Fundamentals Configuration Guide*.

#### **Understanding Flash Memory**

The following sections describe flash memory:

- Flash Memory Features, page 3-25
- Security Features, page 3-25
- Flash Memory Configuration Process, page 3-25

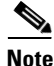

The descriptions in the following sections applies to both the bootflash device and to removable flash memory cards.

#### **Flash Memory Features**

The flash memory components allow you to do the following:

- Copy the system image to flash memory using TFTP.
- Copy the system image to flash memory using rcp.
- Boot the system from flash memory either automatically or manually.
- Copy the flash memory image to a network server using TFTP or rcp.
- Boot manually or automatically from a system software image stored in flash memory.

#### **Security Features**

The flash memory components support the following security features:

- Flash memory cards contain a write-protect switch that you can use to protect data. You must set the switch to *unprotected* to write data to the Flash PC card.
- The system image stored in flash memory can be changed only from privileged EXEC level on the console terminal.

#### **Flash Memory Configuration Process**

To configure your switch to boot from flash memory, follow these steps:

Step 1 Copy a system image to flash memory using TFTP or rcp (refer to the Cisco IOS Configuration Fundamentals Configuration Guide, Release 12.2, "Cisco IOS File Management," "Loading and Maintaining System Images," at this URL:

http://www.cisco.com/en/US/docs/ios/12\_2/configfun/configuration/guide/fcf008.html

- Step 2 Configure the system to boot automatically from the file in flash memory. You might need to change the configuration register value. See the "Modifying the Boot Field and Using the boot Command" section on page 3-22, for more information on modifying the configuration register.
- **Step 3** Save your configurations.
- **Step 4** Power cycle and reboot your system to ensure that all is working as expected.

## **CONFIG\_FILE Environment Variable**

For class A flash file systems, the CONFIG\_FILE environment variable specifies the file system and filename of the configuration file to use for initialization (startup). Valid file systems can include **nvram:**, **disk0:**, and **sup-bootflash:**.

For detailed file management configuration information, refer to the *Cisco IOS Configuration Fundamentals Configuration Guide* at this URL:

http://www.cisco.com/en/US/docs/ios/12\_2/configfun/configuration/guide/ffun\_c.html

After you save the CONFIG\_FILE environment variable to your startup configuration, the switch checks the variable upon startup to determine the location and filename of the configuration file to use for initialization.

The switch uses the NVRAM configuration during initialization when the CONFIG\_FILE environment variable does not exist or when it is null (such as at first-time startup). If the switch detects a problem with NVRAM or a checksum error, the switch enters **setup** mode. See the "Using the Setup Facility or the setup Command" section on page 3-2 for more information on the **setup** command facility.

## **Controlling Environment Variables**

Although the ROM monitor controls environment variables, you can create, modify, or view them with certain commands. To create or modify the BOOT environment variable, use the **boot system** global configuration command.

Refer to the "Specify the Startup System Image in the Configuration File" section in the "Loading and Maintaining System Images and Microcode" chapter of the *Configuration Fundamentals Configuration Guide* for details on setting the BOOT environment variable. Refer to the "Specify the Startup Configuration File" section in the "Modifying, Downloading, and Maintaining Configuration Files" chapter of the *Configuration Fundamentals Configuration Guide* for details on setting the CONFIG\_FILE variable.

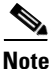

When you use the **boot system** global configuration command, you affect only the running configuration. You must save the environment variable setting to your startup configuration to place the information under ROM monitor control and for the environment variables to function as expected. Enter the **copy system:running-config nvram:startup-config** command to save the environment variables from your running configuration to your startup configuration.

You can view the contents of the BOOT environment variable using the **show bootvar** command. This command displays the settings for these variables as they exist in the startup configuration as well as in the running configuration if a running configuration setting differs from a startup configuration setting.

This example shows how to check the environment variables:

```
Router# show bootvar
BOOT variable = disk0:,1;sup-bootflash:,1;
CONFIG_FILE variable =
BOOTLDR variable =
Configuration register is 0x2102
Router#
```

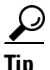

For additional information about Cisco Catalyst 6500 Series Switches (including configuration examples and troubleshooting information), see the documents listed on this page:

http://www.cisco.com/en/US/products/hw/switches/ps708/tsd\_products\_support\_series\_home.html

Participate in the Technical Documentation Ideas forum